## 西宮市展 出品申込手順(にしのみやスマート申請入力方法)

1. 作成したアカウントでログインし、手続き一覧(個人向け)をクリックしてください。

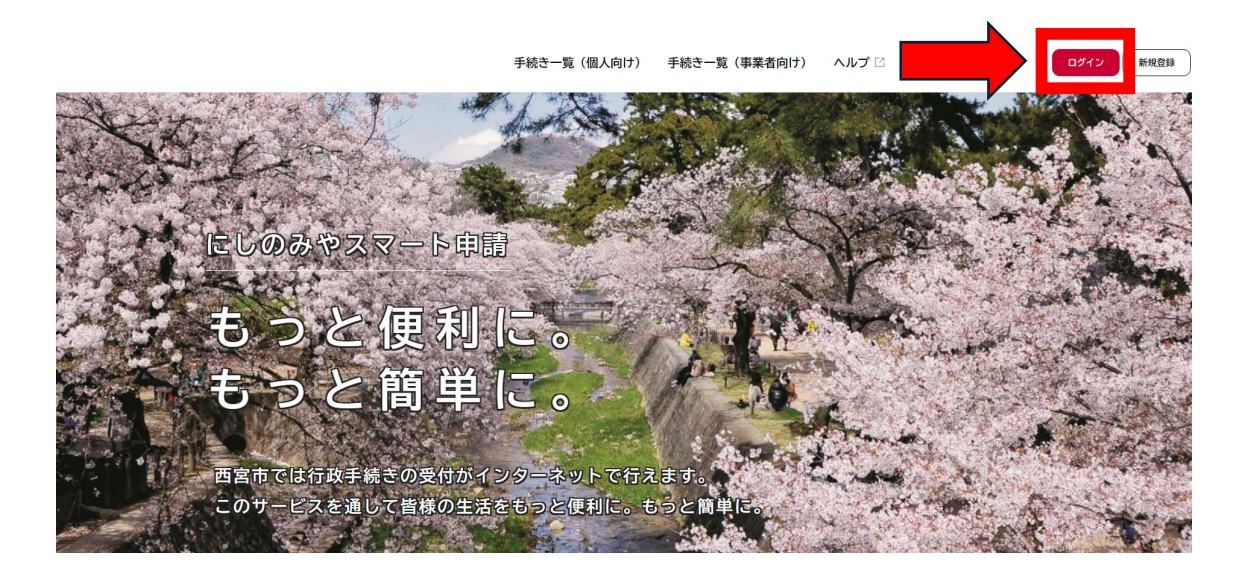

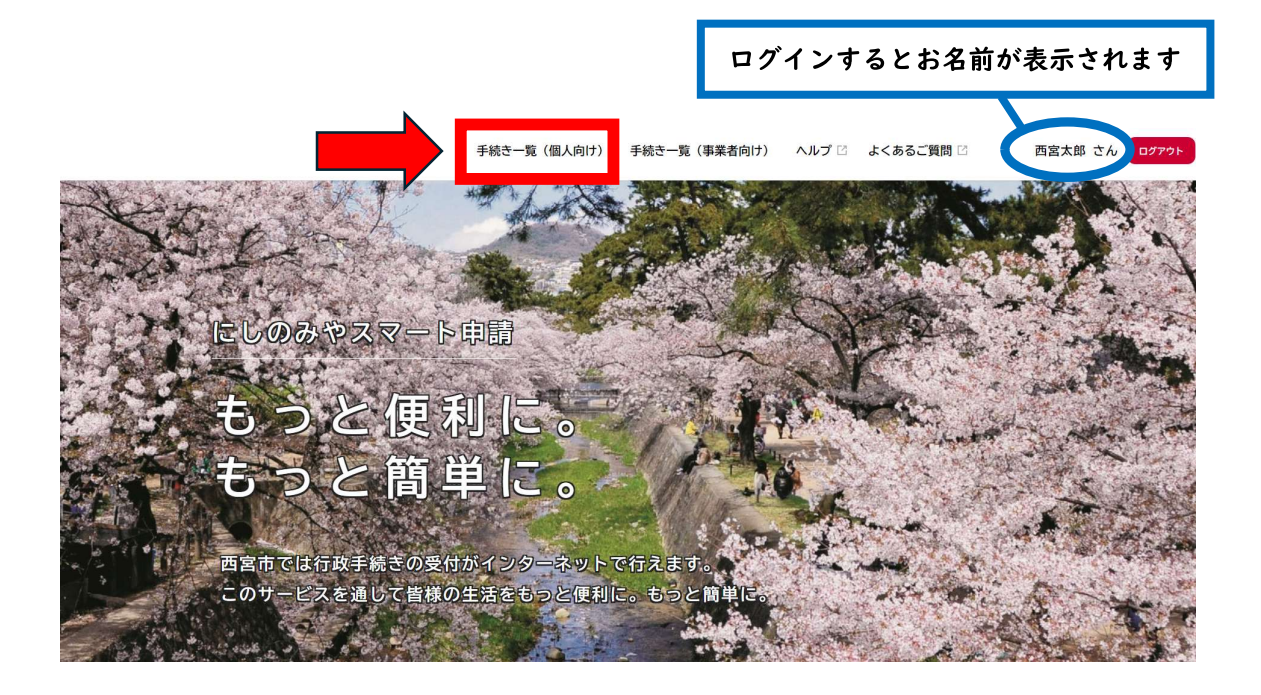

2.「申請できる手続き一覧」のキーワード検索欄に『市展』と入力し、検索ボタンをクリ ックしてください。

続いて、手続き一覧(個人向け)に表示される『第74回西宮市展 出品申込』をクリック し、留意事項及び出品される部門の規格を確認し、「次へ進む」をクリックしてください。

| ≧ 申請できる手続き一覧                                                            |                         |                   |
|-------------------------------------------------------------------------|-------------------------|-------------------|
| <b>キーワード検索</b><br>市展 検索                                                 | 手続き一覧(個人向け)<br>該当件数 1 件 | (②) 条件をリセットして全件表示 |
| <ul> <li>条件を指定して検索</li> <li>カテゴリ 組織 利用者情報</li> <li>◆ くらし・手続き</li> </ul> | 第74回西宫市展 出品申込           |                   |
| <ul> <li>◆ 子育て・教育</li> <li>◆ 健康・福祉</li> <li>◆ 交通・環境・まちづくり</li> </ul>    |                         |                   |

3.募集要項を今一度ご確認のうえ、記載内容についてご了承いただける場合はボタンを選択し、「次へ進む」をクリックしてください。

| 第74回西宮市展 出品申込                                        |
|------------------------------------------------------|
| 募集要項の確認について                                          |
| 第74回西宮市展への出品申込を行うにあたり、募集要項に記載されている内容についてご了承いただけましたか? |
|                                                      |
| ● 募集要項を確認し、 「承した。                                    |
| 次へ進む                                                 |
| 保存してあとで申請する                                          |
| 、 戻る                                                 |

4. 氏名・カナ氏名・住所・生年月日・メールアドレス・電話番号を入力してください。 (※アカウント登録時の情報で正しく引用されている部分には入力不要です。)

|                                                                                                    | 名                                                                        |
|----------------------------------------------------------------------------------------------------|--------------------------------------------------------------------------|
| 西宮                                                                                                    | 太郎                                                                       |
|                                                                                                    |                                                                          |
| 力ナ氏名 🐻                                                                                                    |                                                                          |
| 生 (カタカナ)                                                                                                    | 名 (カタカナ)                                                                 |
| ニシノミヤ                                                                                                    | 90¢                                                                      |
| 1 (郵便業品株本)                                                                                                    |                                                                          |
|                                                                                                    |                                                                          |
| 6620918                                                                                                    | 住所を検索する                                                                  |
| 『道府県                                                                                                    |                                                                          |
| 兵庫県                                                                                                    |                                                                          |
| 市区町村                                                                                                    |                                                                          |
| 西宮市                                                                                                    |                                                                          |
| 「名・番地・建物名・部屋番号                                                                                                    |                                                                          |
| 六湛寺町10-11                                                                                                    |                                                                          |
|                                                                                                    | <b>佐午日口は半角粉ウマケタブ〉カーフノゼさい</b>                                             |
| 生年月日 🛃                                                                                                    |                                                                          |
| E年月日を西暦で入力してください。                                                                                                    | 1975年4月1日生 → 19750404                                                    |
| 人力例:1975年4月1日→19750401<br>※半角数字8桁で入力してください。                                                                                                    |                                                                          |
|                                                                                                    |                                                                          |
| 19750401                                                                                                    |                                                                          |
|                                                                                                    |                                                                          |
|                                                                                                    |                                                                          |
| メールアドレス(確認入力あり) 💋                                                                                                    |                                                                          |
| ペールアドレス(確認入力あり)<br>後、搬入口時のご案内等をこちらのメー、<br>※半角で入力してください。                                                                                                    | ■<br>・ルアドレスにお送りしますので、常用しておられるメールアドレスをご登録ください。                            |
| <ールアドレス(確認入力あり)<br>ダ後、搬入日時のご案内等をこちらのメー、<br>※半角で入力してください。<br><ールアドレス                                                                                                    | タ<br>・ルアドレスにお送りしますので、常用しておられるメールアドレスをご登録ください。                            |
| メールアドレス(確認入力あり)<br>後、搬入日時のご案内等をこちらのメー、<br>※半角で入力してください。                                                                                                    | 線<br>・ルアドレスにお送りしますので、常用しておられるメールアドレスをご登録ください。                            |
| <hr/> <hr/> <hr/> <hr/> <hr/> <hr/> <hr/> <h< td=""><td>タ<br/>・ルアドレスにお送りしますので、常用しておられるメールアドレスをご登録ください。</td></h<>                                                                                                    | タ<br>・ルアドレスにお送りしますので、常用しておられるメールアドレスをご登録ください。                            |
| メールアドレス(確認入力あり)<br>学後、搬入日時のご案内等をこちらのメー、<br>※半角で入力してください。<br>メールアドレス<br>@gmail.com<br>くールアドレス(確認)<br>@gmail.com                                                                                                    | タ<br>・ルアドレスにお送りしますので、常用しておられるメールアドレスをご登録ください。                            |
| メールアドレス(確認入力あり)<br>後、搬入日時のご案内等をこちらのメー、<br>※半角で入力してください。<br>メールアドレス<br>@gmail.com<br>くールアドレス(確認)<br>@gmail.com                                                                                                    | 後<br>・ルアドレスにお送りしますので、常用しておられるメールアドレスをご登録ください。                            |
| <ul> <li>メールアドレス(確認入力あり)</li> <li>※</li> <li>※</li> <li>※</li> <li>※</li> <li>(0 gmail.com</li> <li>ペールアドレス(確認)</li> <li>(0 gmail.com</li> <li>(0 gmail.com</li> <li>(1 んんてついなし)</li> <li>(2 成長)</li> </ul>                                      | 後<br>-ルアドレスにお送りしますので、常用しておられるメールアドレスをご登録ください。                            |
| <ul> <li>メールアドレス(確認入力あり)</li> <li>※半角で入力してください。</li> <li>ペールアドレス</li> <li>@gmail.com</li> <li>ペールアドレス(確認)</li> <li>@gmail.com</li> <li>ペールアドレス(確認)</li> <li>空気</li> <li>空話番号(ハイフンなし)</li> <li>ごきる限り平日の昼間に連絡のつく携帯電い<br/>(力例:0798333146</li> </ul> | タールアドレスにお送りしますので、常用しておられるメールアドレスをご登録ください。           (諸等を、半角数字で入力してください。) |

5. 出品部門を選択し、希望搬入日時をチェックしてください。(※2部門以上申込され る場合は複数回申請が必要です。希望搬入日時は4箇所以上選択してください。) 搬入委託業者・搬入業者電話番号は、出品料の納付及び搬入を業者に委託される場合のみ 入力してください。

作家名がある方は作家名を入力してください。

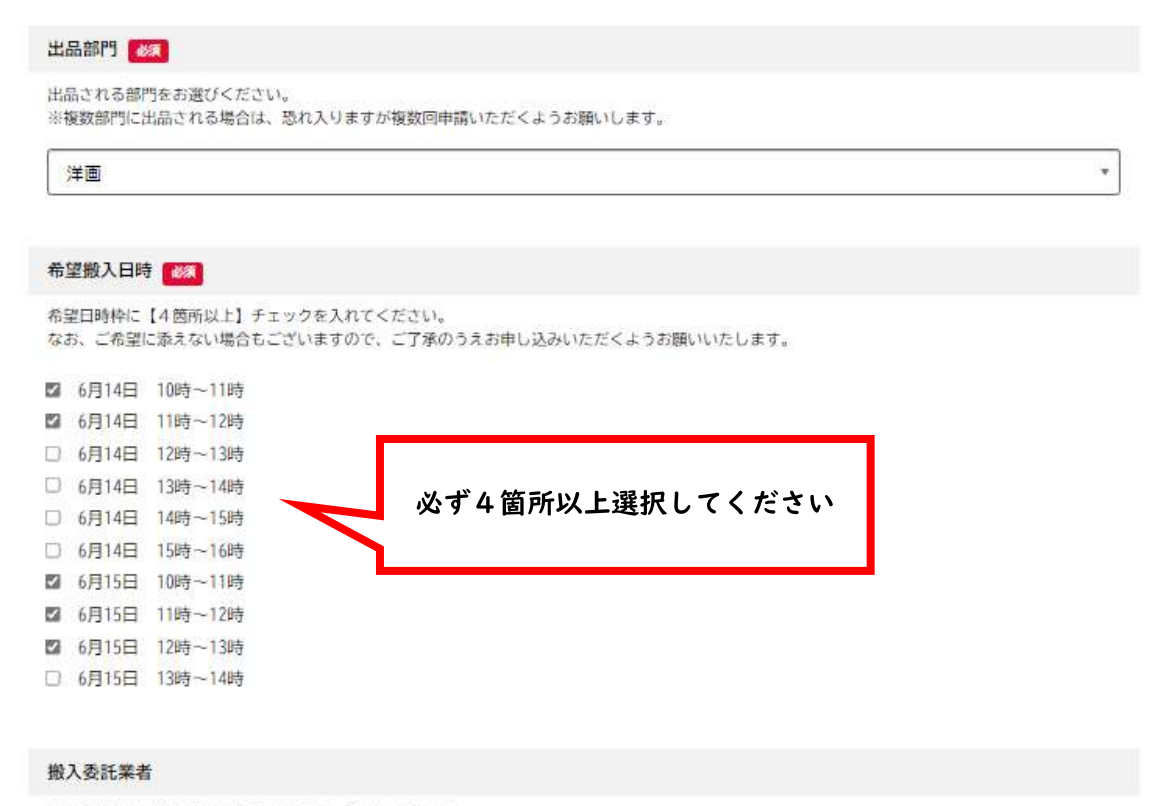

作品の搬入を業者に委託される場合のみ、入力してください。 なお、業者への委託は、搬入時に必要となる「出品料の納付」及び「レイアウト図の提出(※必要な場合のみ)」も含めてお引き受けいただける場合に 願ります。

郵送や宅配便を利用しての搬入は固くお断りいたします。

## 搬入業者電話番号(ハイフンなし)

作品の搬入を業者に委託される場合のみ、ご記入ください。 入力例:0798333146

## 作家名

氏名と異なる作家名を使用される方は入力してください。 なお、入賞・入運された場合、出品目録、表彰状、及びその他の広報物に作家名を記載します。あらかじめご了承ください。 6. 出品される作品の情報について入力してください。

| 作品名 🛷                                                                                                    |                |
|----------------------------------------------------------------------------------------------------|----------------|
| 常用外漢字や記号の表記ができない場合があります。<br>また、タイトルの文字数が多すぎる場合、目録等で省略して表記させていた                                                                                                    | だくことがあります。     |
| にしのみや                                                                                                    |                |
| U                                                                                                    |                |
| 作品の種類                                                                                                    |                |
| <ul> <li>●洋画部門:油絵、水彩、パステル、版画など</li> <li>●日本画部門:水墨、墨彩など</li> <li>●デザイン部門:グラフィック、パッケージなど</li> <li>●書部門:漢字、仮名、前弼、篆刻</li> <li>●彫塑・立体部門:素材、材質などを可能な範囲で入力してください。</li> <li>●工芸部門:陶芸、染織など</li> <li>※写真部門に出品される場合は、入力不要です。</li> </ul> |                |
| 油絵                                                                                                    |                |
|                                                                                                    |                |
| 作品の大きさ(号数など)                                                                                                    |                |
| 入力例:130号、4ツ切、B3<br>※平面作品について、画面の大きさ(号数など)を可能な範囲で入力してく<br>※写真部門に出品される場合、半切や全紙など、現像した用紙現格を入力し<br>※立体作品を出品される場合は、入力不要です。                                                                                                    | ださい。<br>てください。 |
| 100号                                                                                                    |                |
|                                                                                                    | -              |
| 縦 6/3                                                                                                    |                |
| 出品部門の規格をよくご確認のうえ、半角数字で入力してください。<br>※額装等される場合は、マットや額縁等を除いた「画面の長さ」を入力して<br>ただし、書部門に出品される場合は、仕上がり寸法を入力してください。                                                                                                    | ください。          |
| 162                                                                                                    | am             |
| <u> </u>                                                                                                    | -              |
| 横 63                                                                                                    |                |
| 出品部門の規格をよくご確認のうえ、半角数字で入力してください。<br>※額装等される場合は、マットや額縁等を除いた「画面の長さ」を入力して<br>ただし、書部門に出品される場合は、仕上がり寸法を入力してください。                                                                                                    | ください。          |
| 130                                                                                                    | cm             |
|                                                                                                    |                |
| 高さ(立体作品のみ)                                                                                                    |                |
| 出品部門の規格をよくご確認のうえ、半角数字で入力してください。                                                                                                    |                |
|                                                                                                    | ] cm           |
| ι                                                                                                    | -<br>-         |
| 組数(組作品のみ)                                                                                                    |                |
| 組作品を出品される場合、細数の数字を半角数字で入力してください。<br>入力例:2点組→2、3点組→3、4点組→4<br>※搬入時に必ずレイアウト図を添付してください。                                                                                                    |                |
|                                                                                                    | 点絕             |

7. 同一部門で2点出品される方は、1作品目と同様に、出品される2作品目の情報を入 力してください。

8. 全ての入力が終わられたら、「次へ進む」をクリックしてください。

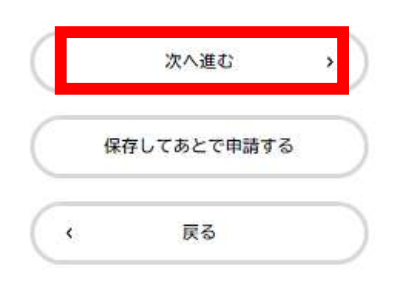

9.入力したそれぞれの項目に間違いがないか確認していただき、間違いがなければ 「申請する」をクリックしてください。

| (m)<br>#-4 |                               | 手続き一覧(個人向け)            | 手続き一覧(事業者向け) | ヘルプ 🖸 よくあるご質問 🗹 | 西宮太郎 さん ログアウト |
|------------|-------------------------------|------------------------|--------------|-----------------|---------------|
|            | 申請内容の確認                       |                        |              |                 |               |
|            |                               | 1 2<br>申請内容の入力 申請内容の確認 | 3<br>申請の完了   |                 |               |
|            | 第74回四宮巾展 出品甲込                 |                        |              |                 |               |
|            | 募集要項の確認について<br>募集要項を確認し、了承した。 |                        |              | (8275           |               |
|            | 氏名<br>西宮 太郎                   |                        |              | (%E75)          |               |
|            | カナ氏名<br>ニシノミヤ タロウ             |                        |              | (%275)          |               |
|            |                               | \$                     |              |                 |               |
|            | 高さ(立体作品のみ)(2作品目)<br>(未入力)     |                        |              | 修正する            |               |
|            |                               |                        |              | (\$E32)         |               |
|            |                               | 申請する                   | >            |                 |               |
|            |                               | く 戻る                   |              |                 |               |

10. これで申請は完了です。

申込が完了すると申込番号が表示されますので、保管をお願いします。